#### 1. Współpraca z programem APEK AL6Prezenter wer. 1.0.3

Program współpracuje z wielokanałowymi systemami pomiarowymi AL132 i AL32, umożliwia prezentację i archiwizację wybranych kanałów w oddzielnych oknach.

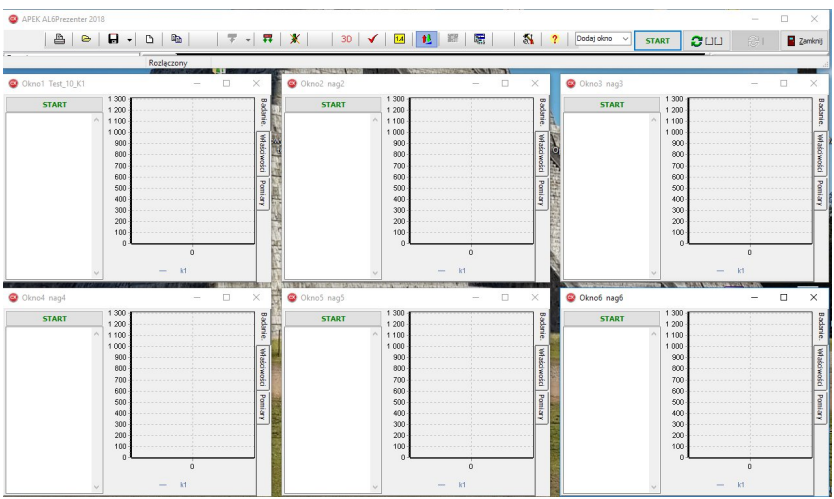

Wygląd programu po uruchomieniu, z 6 oknami pomiarowymi.

# 1.1. Instalacja:

Program wystarczy skopiować z dostarczonego nośnika do wskazanej lokalizacji w komputerze. W tym przypadku program jest gotowy do pracy. W przypadku innej niż wskazana lokalizacja należy:

- zdefiniować folder pomiarowy. Domyślnie jest to folder z programem AL6Prezenter.exe.
- Upewnić się czy folder pomiarowy zawiera podfoldery do wszystkich używanych okien, np.: Dla folderu pomiarowego d:\apek\ d:\apek\Okno1 d:\apek\Okno2

d:\apek\Okno6

 Upewnić się czy są przydzielone kanały pomiarowe do każdego okna, tz.: OknoX->Pomiary->Wybierz kanał pomiarowy.

# 1.2. Menu główne

Po uruchomieni programu dostępne są pozycję menu głównego:

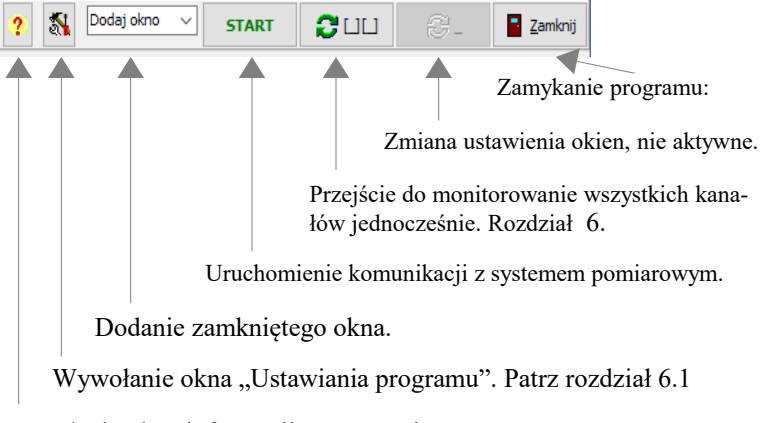

Wywołanie okna informacji o programie.

# 4. Okno Ustawienia programu

Przy pracy z wieloma oknami używana jest zakładka "komunikacja" do ustawienia komunikacji z systemem pomiarowym i "okien". Zakładka "Ustawienia "okien" służy do wybrania folderu roboczego (z pomiarami) i optymalnego ustawienia okien na ekranie monitora. Ustawianie komunikacji patrz rozdział 6.1.2.

- Aby automatycznie rozmieścić wszystkie okna na monitorze należy:
  - 1. zamknąć wszystkie okna.

2. ustawić szerokość wszystkich okien,

ustawiając

szerokość menu głównego.

 otworzyć "Ustawienia programu". Przycisk: Ustawienia programu->okien->Wyświetl okna.

Zalecamy zamknięcie programu aby zapisać nowe ustawienia Więcej informacji w rozdziale 6.1. -----

# 4. Okna pomiarowe

Program umożliwia pracę z maksymalnie 8 oknami pomiarowymi. Okna posiadają trzy zakładki:

- 1. Zakładka [Badanie] umożliwia:
- Rozpoczęcie pomiaru, wciskamy przycisk START.
- Zatrzymanie pomiaru, wciskamy przycisk STOP.
- Podgląd w formie tabeli i wykresu pomiarów bieżących i archiwalnych.

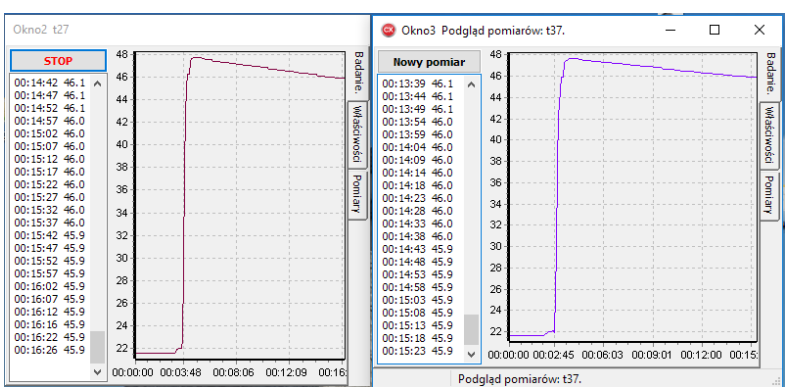

Definiowanie nazwy pliku pomiarowego.

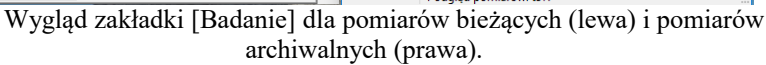

- 2. Zakładka [Właściwości] umożliwia:
- Podgląd właściwości pomiaru wybranego okna tj.
  - Nazwa i lokalizacja pliku pomiaru.
  - Data początku i końca pomiaru.
  - Minimalna i maksymalna wartość pomiaru.
- Wykonanie notatki dotyczącej pomiarów wybranego okna.
- 3. Zakładka [Pomiary] umożliwia:
- Podgląd pomiarów archiwalnych.
- Wybranie kanału pomiarowego.
- Ustawienie parametrów wykresu.

#### Opis Ogólny

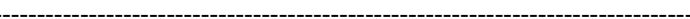

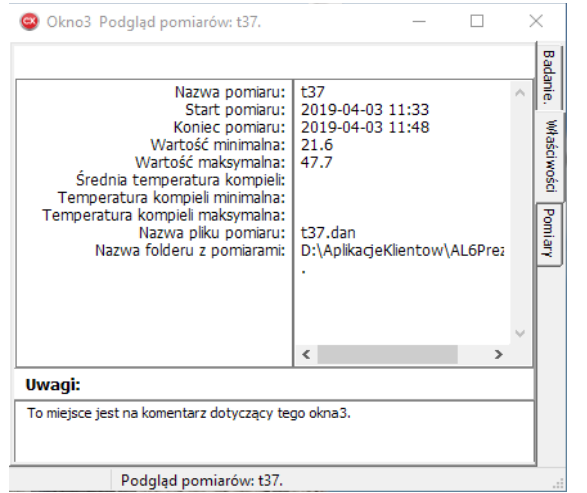

Wygląd zakładki [Właściwości] dla pomiarów archiwalnych.

| 🐵 Okno3 Podgląd pomia        | arów: t37.                                                                                                    | _       |        | $\times$                     |
|------------------------------|----------------------------------------------------------------------------------------------------|---------|--------|------------------------------|
| t3.dan<br>t31.dan<br>t37.dan | Nazwa pliku pomiarowego.<br>t37<br>Ustawienia wykresu.<br>Dopasuj wykres.<br>k 1 Kolor<br>Wybierz kanał pomiarowy.<br>Wybrany kanał 3 | Grubość | £: 1 ┍ | Badanie. Właściwości Pomiary |
| Podgląd po                   | miarów: t37.                                                                                                    |         |        |                              |

Wygląd zakładki [Pomiary] dla pomiarów archiwalnych.

\_\_\_\_\_

Kolejność postępowania dla przeprowadzenia pomiarów:

- 1. Włączyć zasilanie termometru.
- 2. Sprawdzić podłączenie kabla USB do komputera.
- 3. Uruchomić program komputerowy AL6Prezenter.exe.
- 4. Ustawić pozycję i ilość okien pomiarowych.
- 5. Przygotować próbkę do pomiarów.
- Wcisnąć przycisk [Start] w menu głównym, odczekać aż w pasku informacyjnym okna głównego pokaże się napis połączony/Rozłączony.
- 7. Wcisnąć przycisk [Start] odpowiedniego okna.
- 8. Zdefiniować nazwę pliku pomiarowego po otwarciu okna dialogowego.
- 9. Wykonać pomiary....
- 10. Po pomiarze wcisnąć przycisk [STOP]

Aby wykonać pomiary dla zamkniętego okna należy:

- 1. W menu głównym rozwinąć okno [Dodaj okno]
- 2. Wybrać żądane okno.
- 3. Po wyświetleniu okna postępować ja powyżej od pkt.5

### 5. Przykład menu ustawiania temperatury sterownika łaźni wodnej.

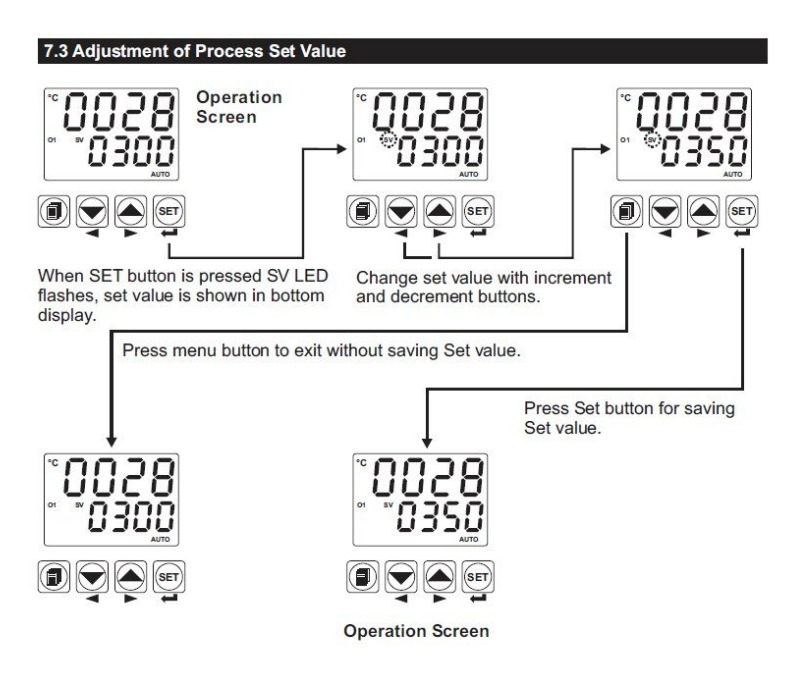

Menu ustawiania temperatury w sterowniku typ ESM-4450

#### Uwaga!

Jeżeli korzystasz z pomiarów wieloma oknami możesz pominąć następne rozdziały.

#### 6 Monitorowanie wszystkich kanałów w jednym oknie pomiarowym.

Po wybraniu pomiarów w jednym oknie [Okno główne / okno pomiarowe] należy rozszerzyć okno do widoku zgodnie z rys. 1.

Po podłączeniu kabla komunikacyjnego, program jest gotowy do pracy. (Zmiana portu komunikacyjnego: Ustawienia/Komunikacja oraz 6.1.2)

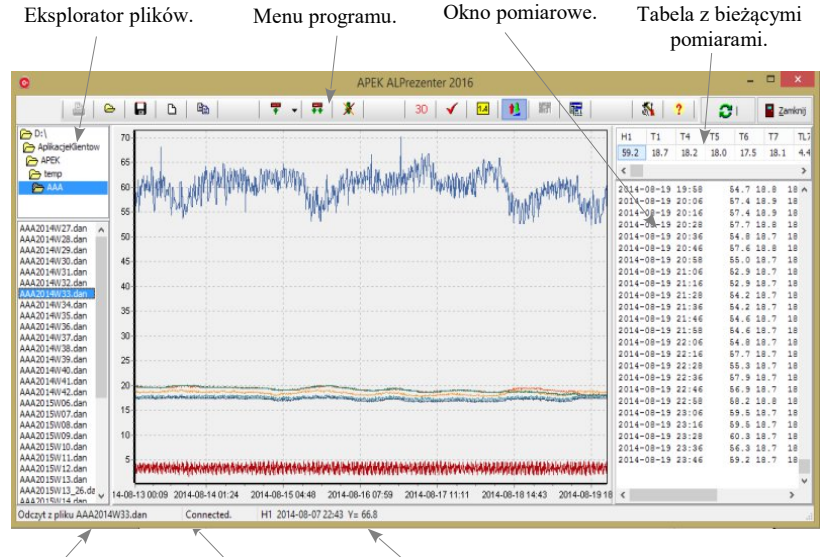

Nazwa pliku. Status komunikacji. Uwagi i błędy, zaznaczone wartości krzywych.

rys.1 Okno główne programu.

- Program APEK ALPrezenter.exe nie wymaga instalacji wystarczy skopiowanie do dowolnego folderu pomiarowego. Program nie zmienia rejestrów systemu operacyjnego.
- Odinstalowanie polega na usunięciu pliku programu.

Przed pierwszym pomiarem ustaw nazwę pliku (patrz 6.1) sprawdź czy zaznaczony jest pole [Automatycznie dopisuj do pliku.] oraz ustaw częstość pomiarów w polu Okres[hh:mm:ss]. Zamknij okno wciskając [OK].

Przy wybraniu jednego okna aktywuje się całe menu główne.

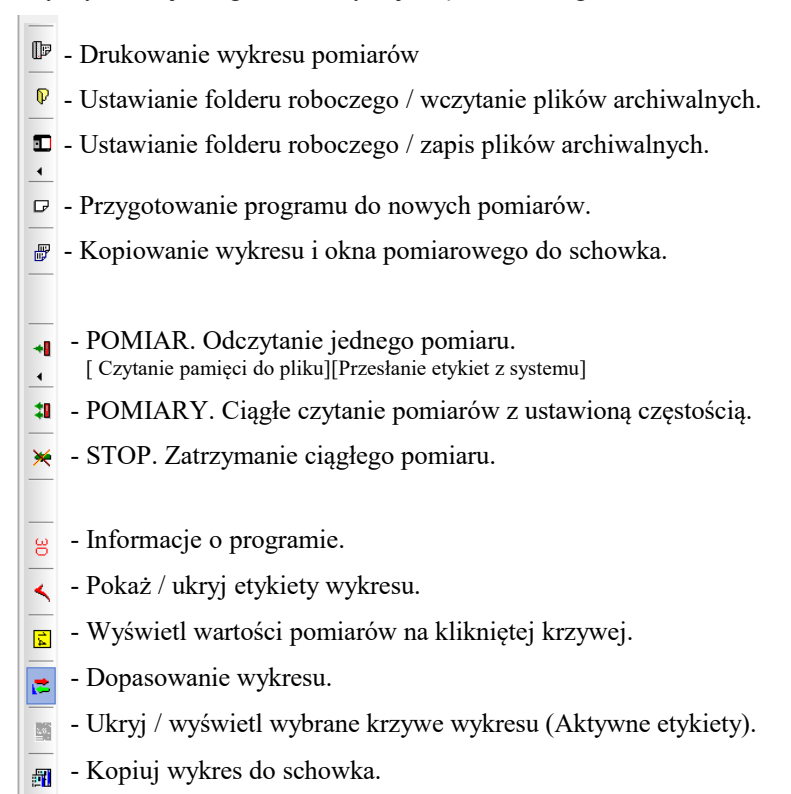

Przed czytaniem pomiarów wczytaj opis etykiet dla kanałów pomiarowych. Odczekaj aż wyświetlą się etykiety włączonych kanałów, następnie wciśnij przycisk pomiary:

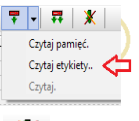

W celu zakończenia czytania pomiarów wciśnij przycisk STOP: 🗶 Pomiary dopisują się do okna tekstowego i do wykresu. -----

Na wykresie można ograniczyć ilość krzywych, w tym celu zaznaczamy przycisk [Pokaż etykiety] ✓ oraz przycisk [Wyłącz/włącz wybraną krzywą] ✓. Teraz można wyświetlić lub ukryć wybraną krzywą, odznaczając lub zaznaczając wybrany wykres, w polach przy etykietach wykresów.

Zaznaczając lewym klawiszem myszy pogrubiasz wykres, prawym cofasz pogrubienie.

Uwaga, przed pierwszym uruchomieniem warto sprawdzić!

<u>Dla komunikacja TCP/IP</u>: ustawienia adresu TCP/IP systemu i programu. Adres IP i numer portu powinny być identyczne w systemie i programie. Pełne ustawienia podano w rozdziale 6.2.1. dla komunikacji TCP/IP (na czerwono zaznaczono pola które mogą być zmieniane przez użytkownika) i w rozdziale 6.2.2 dla komunikacji bezprzewodowej WiFi.

<u>Dla komunikacji USB</u>: Prawdopodobnie będziesz musiał zainstalować sterownik USB. Instalacja polega na uruchomieniu dostarczonego programu CDM20828\_Setup.exe Więcej informacji na stronie: http://www.apek.pl/ins/dUSB/AL\_USB.html

6.1 Ustawienia programu.

| and and a second second s |                                                                                    |  |  |  |
|----------------------------------------------------------------------------------------------------|------------------------------------------------------------------------------------|--|--|--|
| smaru. komunikacja, systemu.                                                                                                    |                                                                                    |  |  |  |
| Okres [hh:mm:ss]                                                                                                    | Prefiks/Nazwa pliku PP Folder                                                      |  |  |  |
| Cykl archiwizacji<br>O Miesięczny<br>Tygodniowy                                                                                                    | Automatycznie dopisuj do pilku. Godzina i data pobierana  © Z komputera  Z systemu |  |  |  |
| <ul> <li>Dzienny</li> <li>Stały</li> </ul>                                                                                                    | 🗹 Dopisz date 🗹 Dopisz sekundy<br>Maksymalna ilość linii w oknie: 200 🕃            |  |  |  |

Rys. 2 Widok zakładki Ustawienia pomiaru.

6.1.1. Zakładka Ustawienia pomiaru.

Okres pomiaru wpisujemy w polu [Okres]. Aby zmienić okres czytania pomiarów w czasie gdy jest aktywny przycisk POMIARY należy po zmianie okresu wcisnąć przycisk STOP następnie POMIARY.

Nazwa pliku tworzona jest w przypadku cyklu dziennego lub miesięcznego automatycznie przez dodanie Prefiksu np. "pp" i odpowiedniej daty np. 'pp20160922.dan' dla cyklu dziennego lub 'pp201609.dan' dla cyklu miesięcznego. Dla cyklu Stałego nazwa pliku jest przepisana z pola Prefiks np. 'pp.dan'. Pliki są plikami tekstowymi.

| pomiaru. | komunikacja.   | systemu. |               |  |  |
|----------|----------------|----------|---------------|--|--|
| Os       | erial com      |          | ● TCP/IP      |  |  |
| Num      | er com:        |          | Adres IP      |  |  |
| com      | 4              | $\sim$   | 192.168.0.167 |  |  |
| Szyb     | ko transmisji: |          | Port:         |  |  |
| 480      | 0              | ~        | 3999          |  |  |

Rys. 2 Widok zakładki Ustawienia komunikacji.

6.1.2. Zakładka Ustawienia komunikacji.

Dla prawidłowej komunikacji adres IP i numer port powinny być ustawione w programie i systemie identyczne. Adres IP musi być odpowiedni dla danej podsieci. Jeżeli musisz zmienić ustawienia TCP/IP systemu pomiarowego przejdź do punktu 6.2.1.

| 🙆 Ustawienia                                                                                                    | _ |       | ×     |
|----------------------------------------------------------------------------------------------------|---|-------|-------|
| pomiaru. komunikacja. systemu.                                                                                                    |   |       |       |
| Wyślij rozkaz Czytaj końfigurację Ustaw czas                                                                                                    |   | AL154 | 5AV ~ |
| TIME 17:02:40 PRINT OFEM SP 00:10:00 MEM OFEM S 00:10:00 kmin 1 kmax 8                                                                                                    |   | AL154 | SAV   |
| Ū_W 400 U_WM 10000 Ū_WS I         -           L(10N T_KS_C 0.00)         -           K2 0NT T_KS_C 0.00         -           V4 0N T_KS_C 0.00         -           K5 0NT T_KS_C 0.00         -           K5 0NT T_KS_C 0.00         -           K5 0NT T_KS_C 0.00         -           K6 0NT T_KS_C 0.00         -           K8 0NT T_KS_C 0.00         -           K8 0NT T_KS_C 0.00         -           M_YC 8 J_a + 60 A, A0 A, T-9999 9999 FAST 1         -           // M=00 B=-3.0 EF 1000         - |   | AV31  |       |
|                                                                                                    |   |       | *     |
| 🕒 🗁 📄 Wyślij konfigurację Zapamiętaj konfiguracje                                                                                                    | e | •     | 🖊 ОК  |

Rys. 2 Widok zakładki Ustawienia systemu.

6.1.3. Zakładka Ustawienia systemu.

Zakładka umożliwia konfigurowanie systemu:

- Włączanie wyłączanie kanałów.
- Programowanie poprawek czujników.
- Zerowanie czujników np. czujników siły lub ciśnienia.

Umożliwia wysyłanie pojedynczych rozkazów do systemu lub całej konfiguracji.

Nad głównym oknem edytora konfiguracji umieszczono:

-----

- Jednowierszowe pole edycyjne z rozwijanym menu zawierające przydatne rozkazy. Po wybraniu rozkazu i ewentualnej modyfikacji wciskamy przycisk [Wyślij rozkaz..].
- Przycisk [Czytaj konfigurację] czyta konfigurację z systemu i wyświetla w głównym oknie zakładki 'systemu'.
- Przycisk [Ustaw czas] ustawia czas w systemie zgodnie z czasem komputerowym.
- Wybór typu systemu pomiarowego. Dla prawidłowej współpracy należy wybrać właściwy typ systemu. Patrz tabliczka znamionowa.

Pod głównym oknem edytora konfiguracji umieszczono:

- Przycisk czyszczenia głównego okna.
- przyciski umożliwiające zapis i odczyt konfiguracji z plików.
- Przycisk [Wyślij konfigurację.] wysyła całą zawartość okna głównego do systemu. Należy pamiętać aby w polu okna były tylko rozkazy niezbędne do konfiguracji systemu.
- Przycisk [Zapamiętaj konfigurację]. Wysłanie tego rozkazu umożliwia zapamiętanie bieżącej konfiguracji w pamięci nieulotnej w AL154 lub na karcie pamięci SD w AL132 tz. Konfiguracja pamiętana jest po wyłączeniu zasilania.

Dostępne instrukcje

Przykład 1 (system SAV05/ SAV35).

Zmiana poprawek dla grupy czujników T1,T2,T3,T4,T5. Poprawki zapisane są w pliku "konfiguracjaP.txt".

- − Wciskamy przycisk 
   Otwieramy plik "konfiguracjaP .txt".
- Wciśnij [Wyślij konfigurację].
- Wcisnąć przycisk [Czytaj konfigurację.] do sprawdzenia poprawności zmian.

#### Przykład 2 (system AL132Nxxxx / AL32xxxx).

W systemach AL32N i AL132N zmianę konfiguracji możemy wykonać na dwa sposoby:

1 sposób. Zmianę pliku konfiguracyjnego na karcie pamięci SD o nazwie: NazwaSystemu.bu (plik tekstowy) 2 sposób. Z okna U*stawienia->systemu* programu.

| <pre>// AL132N7801 ver.2.0.19 Ua[V]=0.66V<br/><time> 2017-03-02 09:12 //Czas systemu<br/>PRN_OFF //Wysylanie pomiarow<br/>PRN_S 00:00:10 //Okres wysylania pomiarow<br/>MEM_ON //Zapis do pamieci<br/>MEM_S 00:10:00 //Okres zapisu do pamieci<br/>CNF_OFF //Potwierdzanie rozkazow<br/>k2 OFF //czujnik T1<br/>k3 //czujnik T2<br/>k4 //czujnik T3<br/>k5 //czujnik T4<br/>k6 //czujnik T5<br/>k7 //czujnik T6<br/>k8 //czujnik T7<br/>k9 //czujnik T8<br/>k14 OFF //czujnik T9<br/>e</time></pre> | <ul> <li>// AL132N7801 ver.2.0.19 Ua[V]=0.66V</li> <li><time> 2017-03-02 09:12 //Czas systemu</time></li> <li>PRN_OFF //Wysylanie pomiarow</li> <li>PRN_S 00:00:10 //Okres vysylania pomiarow</li> <li>MEM_ON //Zapis do pamieci</li> <li>MEM_S 00:04:00 //Okres zapisu do pamieci</li> <li>CNF_OFF //Potwierdzanie rozkazow</li> <li>k2 ON //czujnik T1</li> <li>k3 OFF //czujnik T2</li> <li>k4 S_C 0.6 //czujnik T3</li> <li>k5 //czujnik T4</li> <li>k6 OFF //czujnik T5</li> <li>k7 S_C -0.2 //czujnik T6</li> <li>k8 //czujnik T7</li> <li>k9 OFF //czujnik T8</li> <li>k14 OFF //czujnik T8</li> <li>k14 OFF //czujnik T9</li> <li>&amp;</li> </ul> |
|----------------------------------------------------------------------------------------------------|----------------------------------------------------------------------------------------------------|
| ά.                                                                                                    | α.                                                                                                    |

Plik konfiguracyjny przed (lewy wydruk) i po (prawy wydruk) zmianie.

- Zmianę okresu zapisu do pamięci z 10min na 4min.
- Włączenie kanału k2 (T1).
- Wyłączenie kanałów k3 (T2), k6 (T5), k9 (T8).
- Kalibracja czujników w kanałach k4(T3 poprawka o 0.6), k7(T6 poprawka o -0.2).

#### Uwaga !

Ten sam efekt można uzyskać wysyłając z okna U*stawienia->systemu* ciąg instrukcji:

```
MEM_S 00:04:00 k3 OFF k4 S_C 0.6 k6 OFF k7 S_C -0.2 k9 OFF &
```

#### Przykład 3 (system AL154M1T20P4H2).

Ograniczenie pomiarów tylko do temperatur czujnikami PT100 tj kanały od k17(T1) do k36(T20).

- z pola z rozwijanym menu wybrać [kmin 17 &] wcisnąć przycisk [Wyślij rozkaz].
- Następnie wybrać i wysłać rozkaz [kmax 36 &] wcisnąć przycisk [Wyślij rozkaz].
- Usunąć zawartość okna głównego wciskając
- Wcisnąć przycisk [Czytaj konfigurację.].
- W oknie oknie głównym wyświetli się przesłana konfiguracja:.

```
TIME 00:15:28 PRINT OFF M SP 00:00:30 MEM OFF M S 00:10:00 kmin 17 kmax 36
U W 10 U_WM 10000 U_WS 2 M_VN 4 MV_C 5
FAST1 MEM0
k17 ON L_T1 S_C 0.20
k18 ON L_T2 S_C 0.16
k19 ON L_T3 S_C 0.19
k20 ON L_T4 S_C 0.29
k21 ON L_T5 S_C 0.30
k22 ON L_T6 S_C 0.18
k23 ON L T7 S C 0.10
k24 ON L_T8 S_C 0.15
k25 ON L T9 S C 0.00
k26 ON L T10 S C 0.18
k27 ON L T11 S C 0.18
k28 ON L_T12 S_C 0.51
k29 ON L_T13 S_C 0.15
k30 ON L_T14 S_C 0.32
k31 ON L_T15 S_C 0.32
k32 ON L_T16 S_C 0.24
k33 ON L_T17 S_C 0.42
k34 ON L T18 S C 0.47
k35 ON L_T19 S_C 0.10
k36 ON L T20 S C 0.13
// Mem.block.=31 MEM. 00 Errors 0 0 0 0
 APEK AL154M1T20P4H2.LAN savda.128.7.15 No:7600/2016 //
```

Od tej pory system czyta tylko czujniki pomiarowe.

#### Przykład 4 (system AL154M1T20H2).

Wyłączenie 4 czujników temperatury tj T1,T2,T3,T4 i jednego czujnika wilgotności:

- Ustaw konfigurację fabryczną rozkazem CLR\_S &.
- Wcisnąć przycisk [Czytaj konfigurację.].
- Usuń wszystkie linie poza kanałami które chcemy usunąć tj.

| k3 ON L_HT2.H S_C 0.00  |
|-------------------------|
| k4 OFF L_HT2.T_S_C_0.00 |
| k17 ON L_T1 S_C 0.20    |
| k18 ON L_T2 S_C 0.16    |
| k19 ON L T3 S C 0.19    |
| k20 ON L_T4 S_C 0.29    |
|                         |

- wyłącz kanały i dopisz koniec rozkazów znak & tj.

| k3 OFF L_HT2.H S_C 0.00 |
|-------------------------|
| k4 OFF L_HT2.T S_C 0.00 |
| k17 OFF L_T1 S_C 0.20   |
| k18 OFF L_T2 S_C 0.16   |
| k19 OFF L_T3 S_C 0.19   |
| k20 OFF L_T4 S_C 0.29   |
| &                       |

Wciśnij [Wyślij konfigurację].

- Wcisnąć przycisk [Czytaj konfigurację.].
- W oknie oknie głównym wyświetli się przesłana konfiguracja:.

TIME 00:31:30 PRINT OFF M SP 00:00:30 MEM OFF M S 00:10:00 kmin 1 kmax 48 Ū W 10 U WM 10000 Ū WS 2 M VN 4 MV C 5 FAST1 MEM0 k1 ON L HT1.H S C 0.00 k2 OFF L HT1.T S C 0.00 k3 OFF L\_HT2.H S\_C 0.00 k4 OFF L HT2.T S C 0.00 k9 ON L P1 S C 0.00 k10 ON L P2 S C 0.10 k11 ON L\_P3 S\_C -0.70 k12 ON L P4 S C -0.10 k17 OFF L T1 S C 0.20 k18 OFF L\_T2 S\_C 0.16 k19 OFF L\_T3 S\_C 0.19 k20 OFF L\_T4 S\_C 0.29 k21 ON L\_T5 S\_C 0.30 k21 ON L\_15 S\_C 0.18 k22 ON L\_T6 S\_C 0.18 k23 ON L\_T7 S\_C 0.10 k24 ON L\_T8 S\_C 0.15 k36 ON L\_T20 S\_C 0.13 k46 ON k46 ON T 0-1V S B 100.00 S C 0.00 k47 ON k47 ON T 0-1V S B 4.0000 S C 0.00 k48 ON k48 ON T 0-1V S B 1.0000 S C 0.00 // Mem.block.=31 MEM. 00 Errors 0 0 0 0 APEK AL154M1T20P4H2.LAN savda.128.7.15 No:7646/2016 //

## 6.2Ustawienia komunikacji.

<u>6.2.1 Ustawienia komunikacji w systemach z komunikacją TCP/IP</u>. Aby zmienić ustawienia TCP Serwera należy:

- Podłączyć zasilanie systemu.
- Podłączyć system pomiarowy kablem z siecią lokalną.
- Ustaw w systemie adres IP np. 192.168.0.150 oraz Maskę podsieci np. 255.255.255.0
  - Zakładka [Ustawienia > komunikacja]
- Zatwierdzić OK!
- Otwórz dowolną przeglądarkę i wpisz adres 192.168.0.167
- Po otwarciu strony home.htm wybierz: *Basic Settings* następnie Network Settings
- Zmienić ustawienia zaznaczonych pól na właściwe z twoją podsiecią.
- Wcisnąć przycisk Submit.

Poniżej podano ustawieni standardowe i nie należy ich zmieniać oprócz zaznaczonych pól.

| Network Settings |                     |  |  |
|------------------|---------------------|--|--|
| Device name      | MiiNePort_E2-H_8014 |  |  |
| IP configuration | Static 🗸            |  |  |
| IP address       | 192.168.0.155       |  |  |
| Netmask          | 255.255.255.0       |  |  |
| Gateway          | 192.168.0.1         |  |  |
| DNS server 1     |                     |  |  |
| DNS server 2     |                     |  |  |

Communication Parameters

| Port alias        |                  |
|-------------------|------------------|
| Serial Parameters |                  |
| Baud rate [Hint]  | 4800 ¥           |
| Data bits         | 8 ¥              |
| Stop bits         | 1 ~              |
| Parity            | None 🗸           |
| Flow control      | None v           |
| FIFO              | Enable O Disable |
| Interface         | RS-232 ¥         |

Adres IP i port powinny być identyczne w programie ALPrezenter (Ustawienia->Komunikacja) i w urządzeniu (Dostępne w WebSerwerze *Network Settings i Operation Modes*).

Więcej informacji o module komunikacyjnym na stronie producenta:

http://www.moxa.com/product/MiiNePort\_E2.htm

#### **Operation Modes** TCP Server ¥ Mode TCP alive check time 7 (0 - 99 min) Inactivity time (0 - 65535 ms) 0 Max connection 3 🗸 Ignore jammed IP ⊖Enable ● Disable Allow driver control ● Enable ○ Disable Local TCP port 3999 Command port 966 Data Packing (0 - 1024) Packet length 0 Delimiter 1 0D (Hex) CEnable Delimiter 2 00 (Hex) Enable Delimiter process Do nothing ~ (0 - 65535 ms) Force transmit 0

#### Uwaga.

Technologie informatyczne umożliwiają połączenie przez internet. Zapytaj swojego informatyka jak to wykonać.

# <u>Historia dokumentu</u>

\_\_\_\_\_

| L<br>p. | Wersja<br>dokumentu: | Zmiany w dokumentu:                                                  |
|---------|----------------------|----------------------------------------------------------------------|
| 1.      | 2016/07              | Orginał                                                              |
| 2       | 2017/05              | Dodano wybór systemów: AL32, AL132, AL154 SAV, AL51. Rozdział 6.1.3. |
| 3       | 2018/02              | Usunięto nieaktualny opis modemu WIFI                                |
| 4       | 2019/03              | Zmiana AL6Prezenter, obsługa wielu okien.                            |